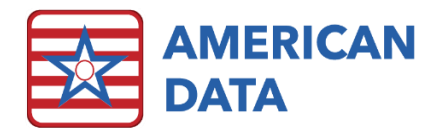

## Enter a New Client

| ADT/ Face<br>Sheet | Demographic           | Face Sheet                  | Diagnoses                   | Census                  | Documents                            | Other                  |
|--------------------|-----------------------|-----------------------------|-----------------------------|-------------------------|--------------------------------------|------------------------|
| Main Menu          | Add/ Update<br>Client | Admission                   | Add Diagnoses               | Daily Census            | Admission<br>Agreement<br>(e-Sig)    | Write Internal<br>Memo |
|                    |                       | Re-Admission                | View/ Edit<br>Diagnoses     | Statistics<br>Calendar  | Scan<br>Documents                    | Appointments           |
|                    |                       | Discharge/<br>Transfer/ LOA | Diagnosis List<br>(history) | Room/ Bed List          | View Scanned/<br>Signed<br>Documents |                        |
|                    |                       | View/ Edit Face<br>Sheet    | View Inactive<br>Diagnoses  | Admission/<br>Discharge |                                      |                        |
|                    |                       | Face Sheet<br>Report        | Diagnoses<br>Report         |                         |                                      |                        |

1. From the ADT/Face Sheet Access screen, click onto Add/Update Client.

- 2. Select New.
- 3. The Name Type window will appear with selections for Client, Vendor, and Provider. Select **Client** and click **OK**.
- 4. Enter in the client's demographic information.
  - a. First name, last name, and birth date are all required fields. A new client cannot be created without these fields populated.
  - b. Note that the **Client Number** is only used as a secondary tracking tool if a facility so chooses (optional to use). The Record Number is added in a later step.
  - c. If the client already has an existing record in the database, enter the social security number and click **Check SSN**. The matching record will be found and may be selected.
  - d. Select the **Do Not Disclose** checkbox if the client prefers his/her admission to not be disclosed to others.
- 5. Click **OK** to save. The Locate screen will automatically appear.

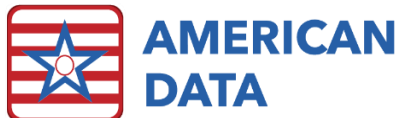

| fective Date Status<br>5/07/2018 © Referral<br>© Active<br>Chosed Active Closed Active<br>Uto Record No. © Other |      |      |     | t                                              | Site<br>D.O.C.<br>Public Health 1<br>Site 1<br>Site 2<br>Site 3<br>Unknown 1 |       | Service<br>Adult Day Ser<br>Assisted Living<br>Home Health<br>Independent I<br>None<br>Outpatient Th |                                                                  |              | vices<br>g<br>Living<br>herapy |  |                               |                               |       |
|----------------------------------------------------------------------------------------------------|------|------|-----|------------------------------------------------|------------------------------------------------------------------------------|-------|----------------------------------------------------------------------------------------------------|------------------------------------------------------------------|--------------|--------------------------------|--|-------------------------------|-------------------------------|-------|
| Floor<br><u>1st Floor</u><br><u>2nd Floor</u><br><u>3rd Floor</u><br><u>None</u>                                 |      |      |     | Unit<br>East<br>None<br>North<br>South<br>West |                                                                              |       |                                                                                                    | Filter<br>Facility<br>Implemen<br>Informatio<br>None<br>Surveyor | tation<br>on |                                |  | Type<br>Clien<br>None<br>Refe | e<br>It<br>e<br>rrral Contact |       |
| ffective Date St                                                                                                 | atus | Site | Ser | vice                                           | Record No.                                                                   | Floor | Unit                                                                                                 | Filter                                                           | Туре         |                                |  |                               |                               | Apply |

- 6. Complete this screen to indicate the client's status and location in the facility.
  - a. The Status area on this screen only affects the client list, not the occupancy status.
- 7. Select the picklist box in to select the date of admission (effective date).
- 8. In Status, select Active.
- 9. If multiple Sites are listed, select the applicable Site.
- 10. If multiple Services are listed, select the applicable Service.
- 11. Select appropriate filters.
  - a. Filters listed in green are required to create the record. Filters in black are optional.
- 12. Enter the **Record Number** (required) or click **Auto Record No**.
  - a. If you skip the step of adding the Record Number, an alert will popup reminding you to enter the Medicare Record Number at this time.
- 13. Click OK to save the new client record.
- 14. Click **Close** to return to the ADT/Face Sheet Access screen.